# myguide

How to view MyGuide User Engagement Insights

myguide.org

## Step: 01

## Visit this URL to access Analyzer - analytics.myguide.org

| my <b>g</b> uide | Visit this URL to access<br>Analyzer -<br>analytics.myguide.org                                  |  |
|------------------|--------------------------------------------------------------------------------------------------|--|
|                  | EMAIL ADDRESS<br>Email<br>PASSWORD                                                               |  |
|                  | Password  Keep me logged in Forgot Password?  SIGN IN                                            |  |
|                  |                                                                                                  |  |
|                  | Copyright © 2018 - MyGuide by EdCast. Need any help, please mail us at <u>support@edcast.com</u> |  |

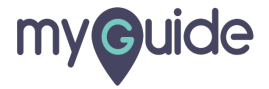

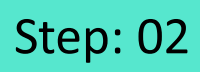

Enter credentials and click "SIGN IN"

| ♥ MyGuide x + ← → C: A https://analytics.guideme.io/v3/#/log | ain           | - ¤ ×<br>÷ © :        |
|--------------------------------------------------------------|---------------|-----------------------|
| myouide                                                      | ייני <u>ט</u> | ~ * •                 |
|                                                              |               |                       |
|                                                              |               |                       |
|                                                              | EMAIL ADDRESS |                       |
|                                                              | PASSWORD      |                       |
|                                                              | Password      |                       |
|                                                              | SIGN IN       | tials and click "SIGN |
|                                                              |               |                       |
|                                                              |               | Ø                     |
|                                                              |               |                       |

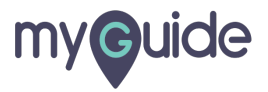

### Step: 03

Select the duration from the filter to view MyGuide User Engagement Analytics

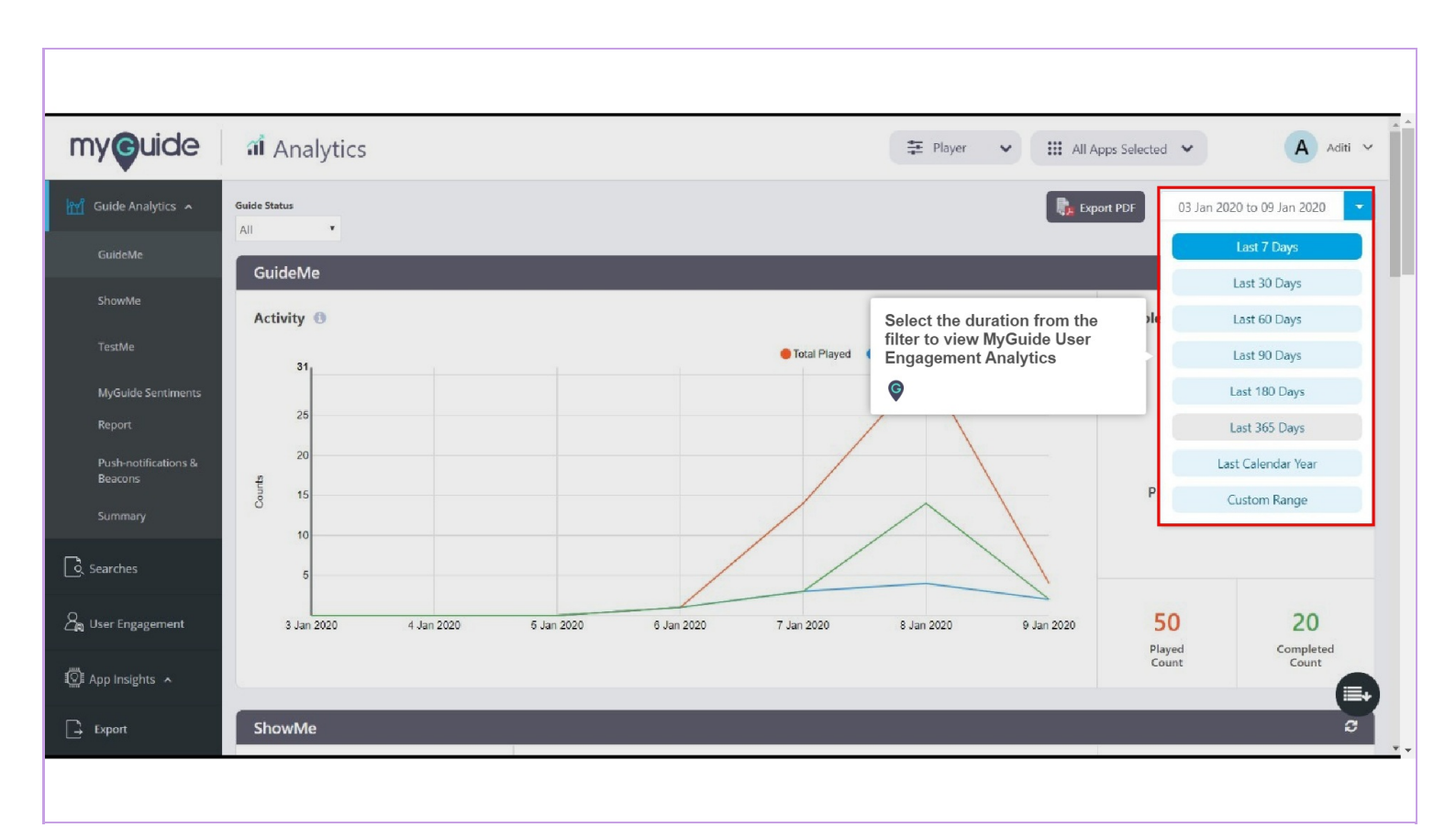

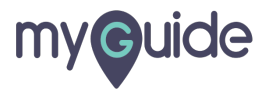

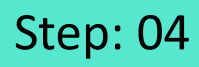

Click on "User Engagement"

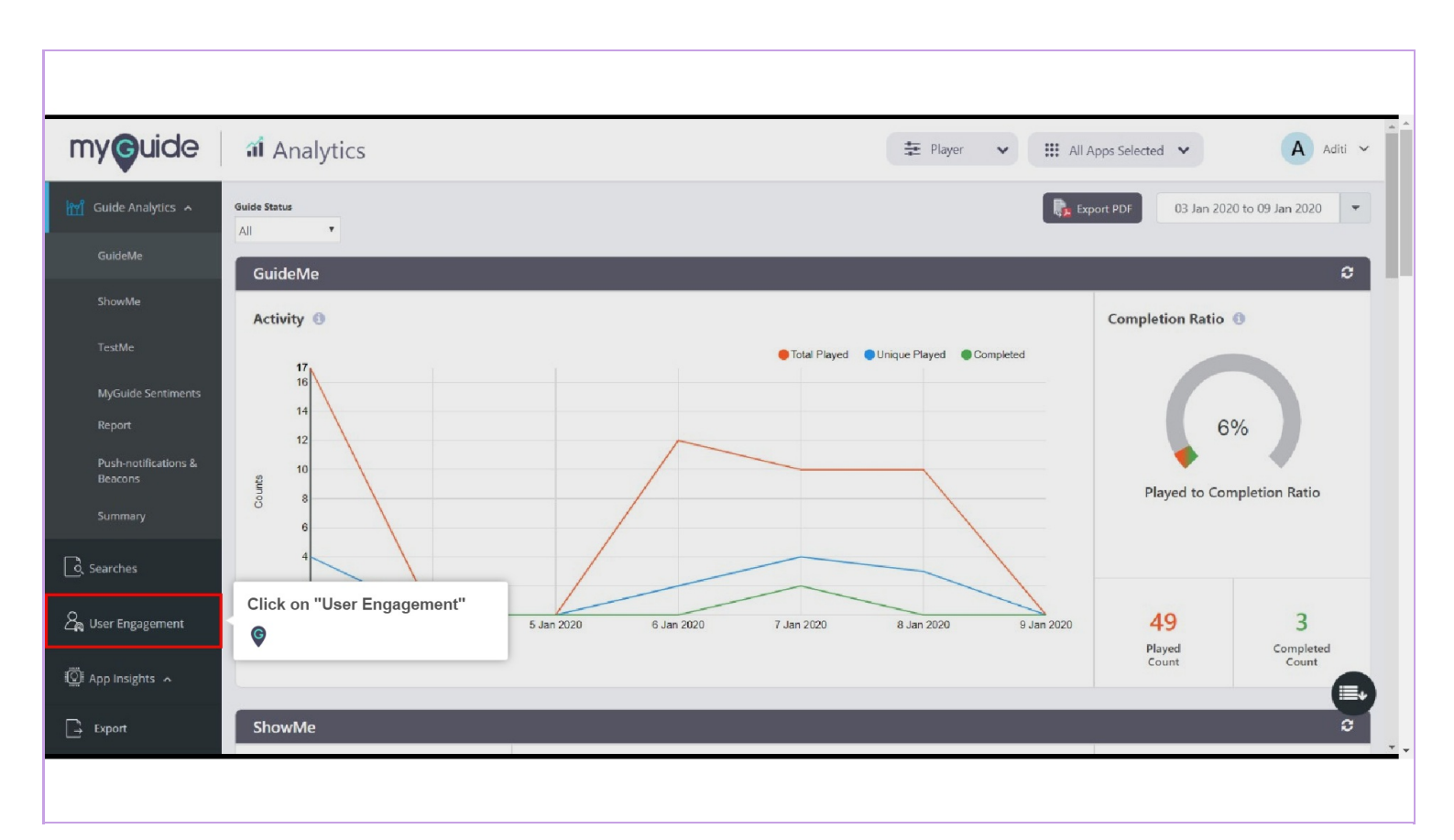

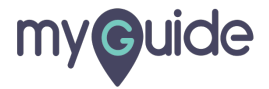

#### Step: 05

#### **User Activity**

A Graph representing the total number of new users visiting the pages containing guides, total number of users and number of users who performed some activity with MyGuide

You can Export this information in PDF format

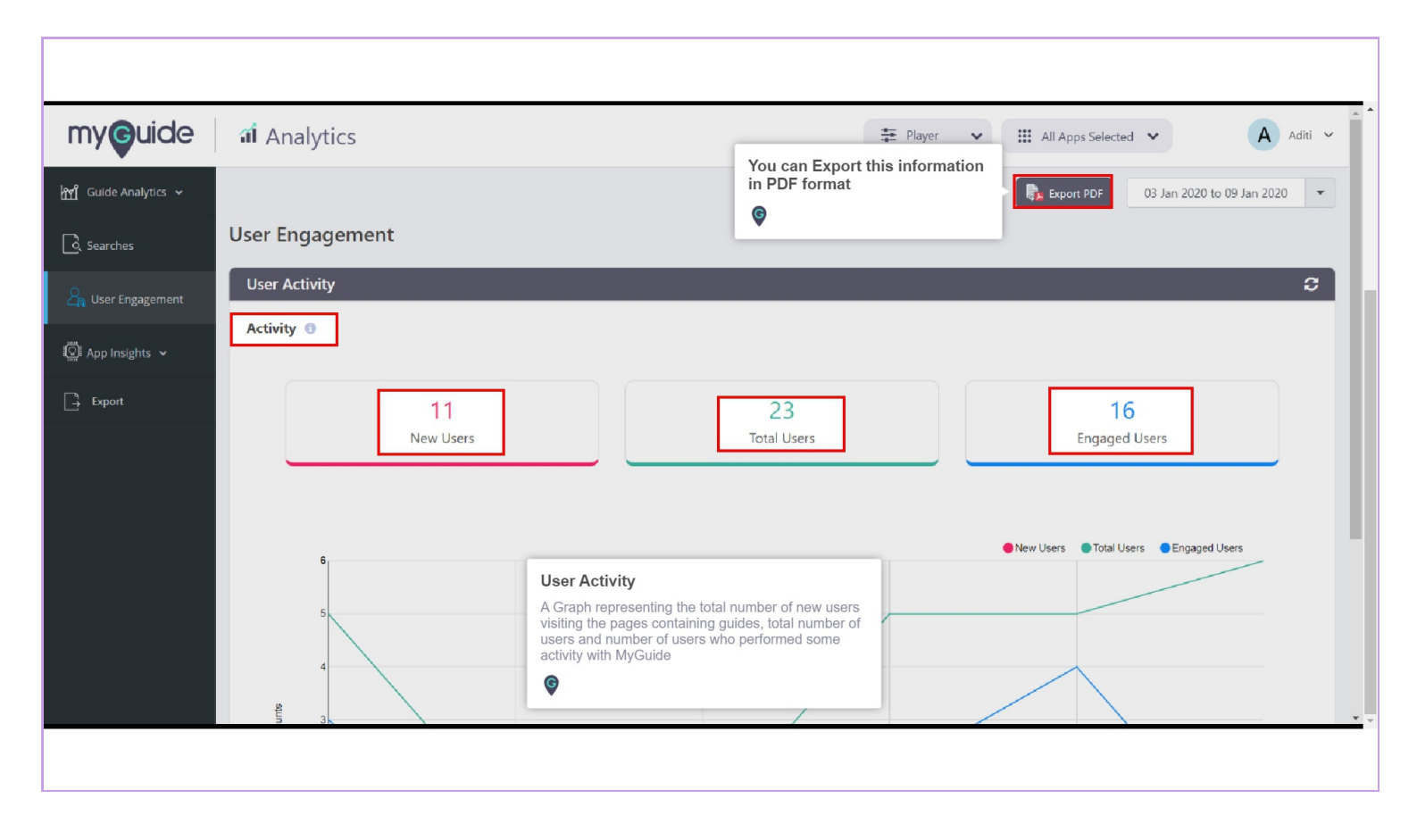

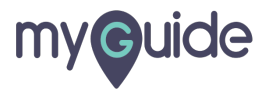

#### Scroll down and view the graph

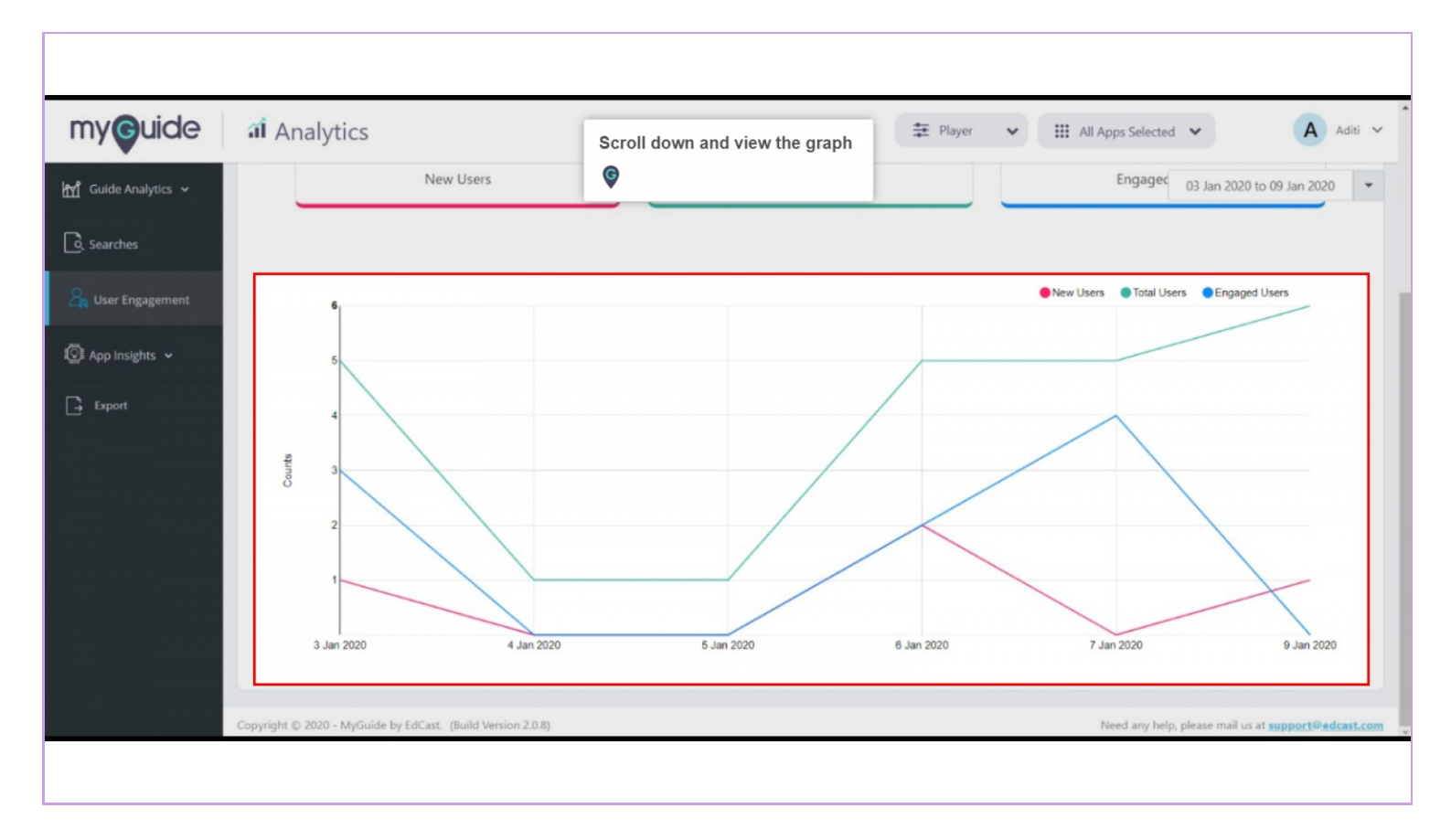

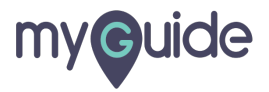

# **Thank You!**

myguide.org

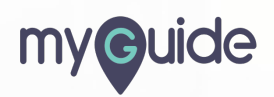